# **Promotion Bar**

#### Introduction

The Promotion Bar Extension for magento2 enables store owners to create and display customizable notification or promo bars across various pages of their online store. It's a powerful marketing tool designed to highlight special offers, discounts, new arrivals, free shipping deals, and other important announcements that grab customer attention and drive conversions.

Promotion bar extension allows you to apply promo bars flexibly to specific business aims.

## How to Configure:

## **1. General Configuration**

Admin  $\rightarrow$  Stores  $\rightarrow$  Configuration

Under the SWT  $\rightarrow$  Promotion Bar  $\rightarrow$  General

| Configuration           |   |                                             |                                                                | (   | 2        | Ņ.     | 💄 admin 👻 |
|-------------------------|---|---------------------------------------------|----------------------------------------------------------------|-----|----------|--------|-----------|
| Scope: Default Config 👻 | 0 |                                             |                                                                |     |          | Sav    | e Config  |
|                         |   |                                             |                                                                |     |          |        |           |
| GENERAL                 | ~ | General                                     |                                                                |     |          |        | $\odot$   |
| SWT                     | ^ | Enable                                      | Yes                                                            | -   | Use sy   | stem v | alue      |
| Promotion Bar           |   | Show Slider                                 | Yes                                                            | × . | ✓ Use sy | stem v | alue      |
| L                       |   | [Stole item]                                | Show banner as a slider                                        |     |          |        |           |
| SECURITY                | ~ | Show Slider Control<br>[store view]         | Yes                                                            | ~   | ✓ Use sy | stem v | alue      |
| CATALOG                 | ~ |                                             | Choose Yes to enable "Previous" / "Next" button on the slider. |     |          |        |           |
| CUSTOMERS               | ~ | Auto speed slider (seconds)<br>[store view] | 3                                                              |     | ✓ Use sy | stem v | alue      |
| SALES                   | ~ |                                             | Transit time for slider                                        |     |          |        |           |

**Enable –** You can enable/disable extension

**Show Slider** – if choose yes then show banner as a slide.

**Show Slider Control** – Choose Yes to enable "Previous" / "Next" button on the slider.

Auto speed slider (seconds) – Set Transit time for slider.

## 2. Details Configuration

## 2.1 Manage Promotion Bar

Admin > Marketting > Promotions > Manage Promotion Bar

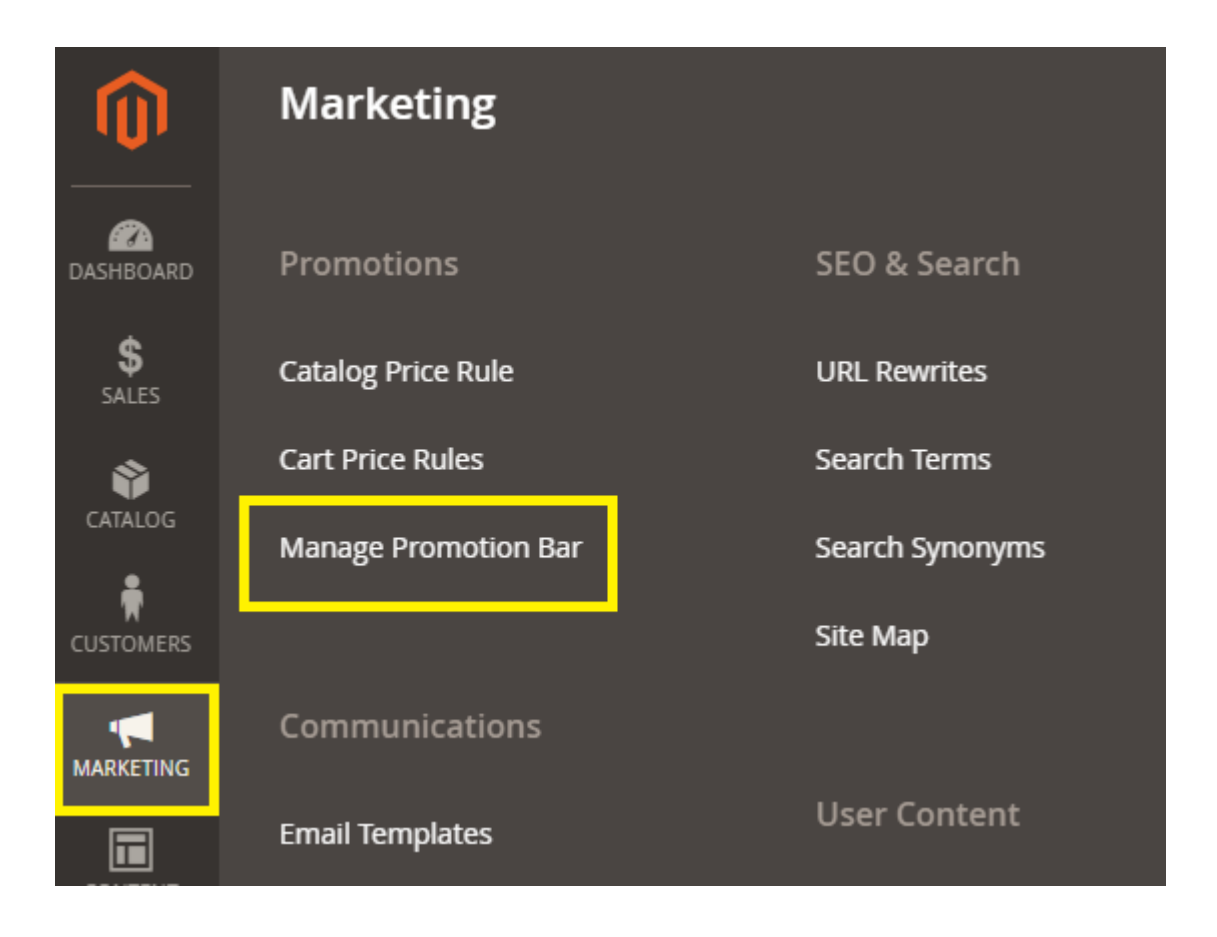

### Add, Edit Promotion Bar

#### 2.1.1 General

| Add Promotion Bar                  |                     |                                                                                                    |        |       | Q 🌲                    | 👤 admin 👻 |
|------------------------------------|---------------------|----------------------------------------------------------------------------------------------------|--------|-------|------------------------|-----------|
|                                    |                     |                                                                                                    | ← Back | Reset | Save and Continue Edit | Save      |
| PROMOTION BAR INFORMATION          | Add Promotion Bar R | ule                                                                                                    |        |       |                        |           |
| General                            | Name *              |                                                                                                    |        |       |                        |           |
| Display Rule<br>Content and Design | Store View *        | All Store Views<br>Main Website                                                                             | 0      |       |                        |           |
|                                    | Customer Group      | Main Website Store<br>Default Store View<br>ENG<br>ENG<br>NOT LOGGED IN<br>General<br>Wholesale<br>Retailer | 4      |       |                        |           |
|                                    | Status \star        | Disabled 💌                                                                                                  |        |       |                        |           |
|                                    | Start At 🔸          |                                                                                                    | 1      |       |                        |           |
|                                    | End At \star        |                                                                                                    |        |       |                        |           |
|                                    | Sort Order \star    |                                                                                                    |        |       |                        |           |

Name: Name of your promotion bar management ruleStore View: Define which store view you wish to showCustomer Group: Define which customer group you wish to show

**Status:** Select Enable/Disable for turning on/off the size chart rule.

Start At: Show promotion bar at time

End At: Turn off promotion bar at time.

**Sort Order:** This part is used for the priority. If there is any rule have the same information. Then the one which lower number will have the higher priority.

#### 2.1.2 Display Rule

| Add Promotion Bar               |                          |                                                  |        |       | Q 🌲                    | 💄 admin 👻 |
|---------------------------------|--------------------------|--------------------------------------------------|--------|-------|------------------------|-----------|
|                                 |                          |                                                  | ← Back | Reset | Save and Continue Edit | Save      |
| PROMOTION BAR INFORMATION       | Add Promotion Bar        | Rule                                             |        |       |                        |           |
| General                         | Position                 | Content Top 🔹                                    |        |       |                        |           |
| Display Rule Content and Design | Select Page              | Home Page<br>Shopping Cart Page<br>Checkout Page |        |       |                        |           |
|                                 | Category Page(s)         | All                                              |        |       |                        |           |
|                                 | Show on<br>Product Pages | No 🔻                                             |        |       |                        |           |

Position: Select position for the promotion bar

**Select Page:** Select home page, checkout page, cart page **Category Page(s):** Select category page to show promotion bar

**Show on Product Pages:** Select yes/no to turn on/ turn off the product page and add a rule for product if you turn on show on product page mode.

#### 💄 admin 👻 Add Promotion Bar Q 🔺 ← Back Reset Save and Continue Edit Save PROMOTION BAR INFORMATION Add Promotion Bar Design General Content \* Show / Hide Editor Display Rule ‡≣∽ <u>A</u> ~ <u>\*</u> ~ 6 2 Paragraph 🗸 🗸 I ⊻ i≡ ~ i≡ ~ в = = = Content and Design 8 ⊠ ⊞ ∽ Ω (X) Ŷ Press Alt+0 for help Build with StinyMCE //

## 2.1.3 Content and Design

## **2.2 Frontend Result**

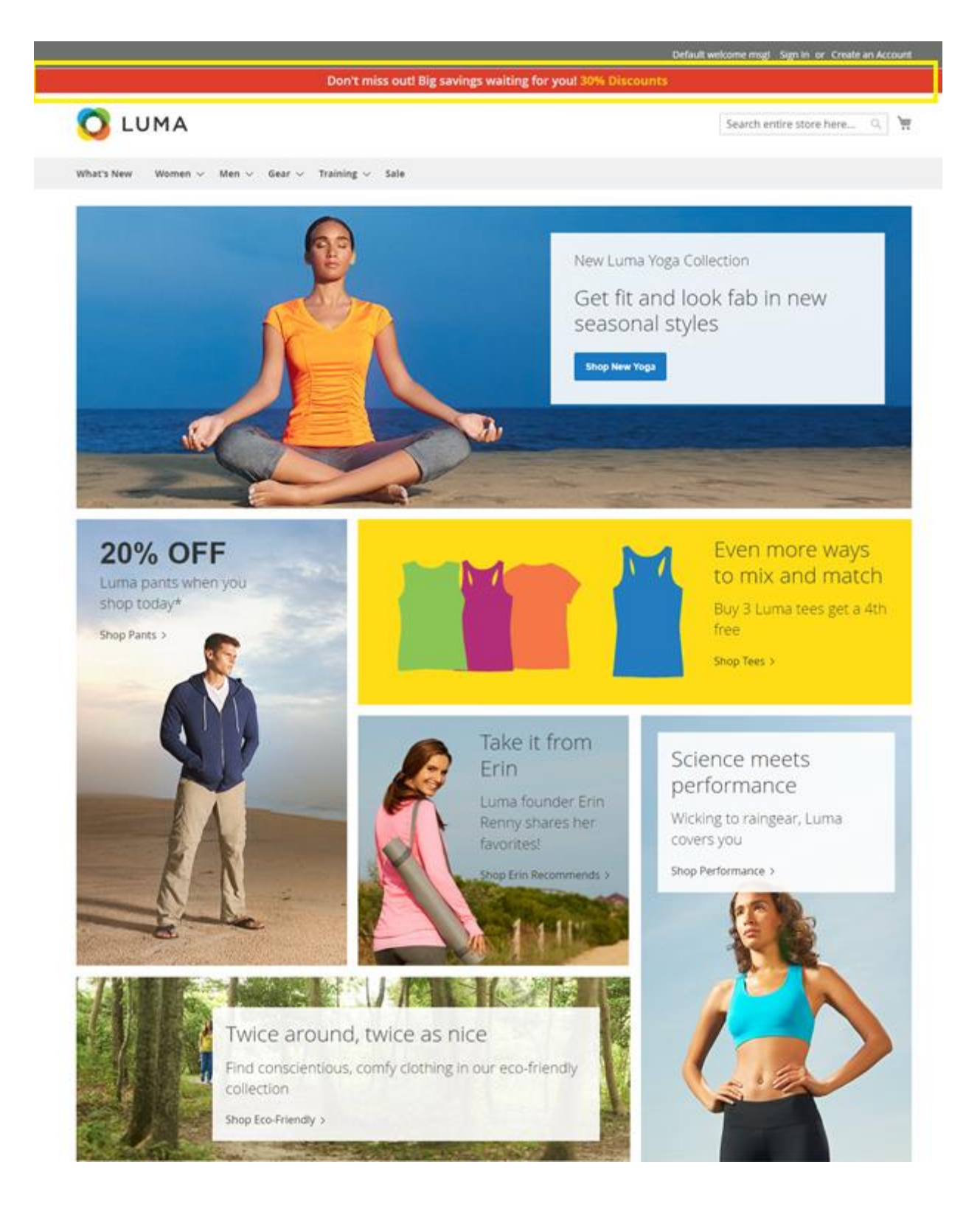